### PC から参加の方

【前提条件】Web 相談の参加は以下の前提条件で実施しております ・参加するにはカメラ、マイク、スピーカーが必要です。 PC に内蔵されていない場合は、外付けをご用意ください。 マイク、スピーカーはエコー防止のため、ヘッドセットの利用を推奨します。 ・参加者のお名前、メールアドレスを教えていただける方

#### ブラウザでメールに記載のURLにアクセスします

| 参加者に届くメールの内容例                      |                                                |
|------------------------------------|------------------------------------------------|
| XXXX さんが TV 会議( Webex )の           | D予約をしています。                                     |
| 会議名:XXX                            |                                                |
| 開始時刻:2019/03/1X 10:00              |                                                |
| 終了時刻:2019/03/1X10:30               |                                                |
| 主催会議室: 〇〇 県民センター                   |                                                |
| 会議室番号:573457XXX                    |                                                |
| ミーティングパスワード:20190225               |                                                |
| パソコンからアクセスする場合は、開                  | 始時刻になりましたら、下記 URL から会議に参加してください。               |
| URLhttps://prefhyogo.webex.com/pre | efhyogo/j.php?MTID=mbXXXXXXXXXXXXXXXXXXXXXXXXX |
| 本メールはシステムより自動送信して                  | います。詳細は予約者にご確認ください。                            |
| 電話番号:XXX – XXX – XXXX              |                                                |

### ▶ ② ミーティングパスワードを入力して「OK」をクリック

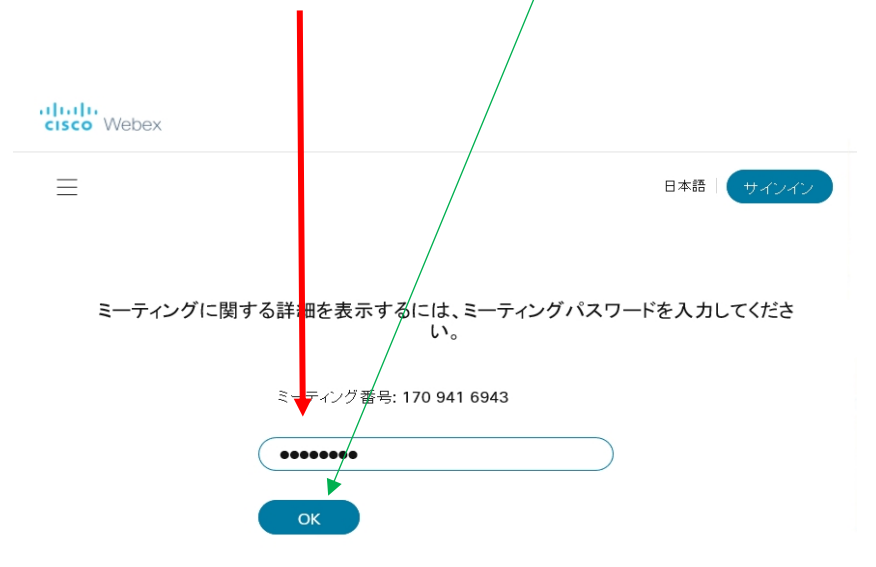

## ③ミーティング情報が表示されます「ミーティングに参加」をクリックします

| CISCO Webex                             |                                                            |                           |
|-----------------------------------------|------------------------------------------------------------|---------------------------|
| ≡                                       |                                                            | 日本語 サインイン                 |
| < ミーティング一覧に戻る                           |                                                            |                           |
|                                         |                                                            | *                         |
| 主催者: Webex会議室仮想<br>● 10:55 - 19:55 │ 金曜 | 悬会議室14<br>日, 2020年9月25日 │ (UTC+09:00) 大阪、札幌. 東京            |                           |
| ミーティングに参加                               |                                                            |                           |
|                                         | _                                                          |                           |
| ミーティング情報                                |                                                            |                           |
| ミーテイングリンク:                              | https://prefhyogo.webex.com/prefhyogo/j.php?MTID=m97c2e21c | lbe228762742094dcfb8b5248 |
| ミーティング番号:<br>パフロード・                     | 170 941 6943                                               |                           |
| バベン                                     | 事前テスト〈本番前の確認テスト〉                                           |                           |

 ④ Cisco Webex Meetings アプリのインストール画面が表示されますので 「実行」をクリックします。

| cisco Webex                                 |                                                                                                    | For<br>兵庫県 |
|---------------------------------------------|----------------------------------------------------------------------------------------------------|------------|
|                                             | 金曜日, 2020年9月25日 │ 10:55 - 19:55 ①                                                                                     |            |
| Cisco Webex                                 | Meetings アプリを開いてコラボレーションを開始します。                                                                                       |            |
|                                             | 全部 ここをクリックして webex.exe をインストール                                                                                        |            |
| prefhyogo.webex.com か<br>・<br>この種類のファイルは PG | webex.exe を実行または保存しますか?         ×           に発展されるマナブがに触びられます。         実行(R)         保存(5)         ▼         キャンセル(C) |            |

### ⑤ 名前とメールアドレスを入力して「次へ」をクリックします。

※ミーティングパスワードを求められた場合は入力し、「次へ」をクリックしてください
 ○ Cisco Webex Meetings

| あなたの情報を | 入力します |
|---------|-------|
| 名前      |       |
| メールアドレス |       |

すでにアカウントをお持ちですか? ログイン

| -11- | - 1 I I I I |       |
|------|-------------|-------|
| CIS  | CO          | Nebex |

| <b>ルプデスクテスト</b><br>10:55 - 19:55<br>自分のプレビュー | ※ 背景を変更 ▲         |
|----------------------------------------------|-------------------|
| 自分のプレビュー                                     | 并最を変更     本       |
|                                              |                   |
|                                              |                   |
|                                              |                   |
|                                              |                   |
|                                              |                   |
|                                              |                   |
|                                              |                   |
| 音声:コンピュータ音声を使用 ~                             | ◎ スピーカーとマイクをテストする |
|                                              | 音声:コンピュータ音声を使用、   |

| ()       ()       ()       ()       ()       ()       ()       ()       ()       ()       ()       ()       ()       ()       ()       ()       ()       ()       ()       ()       ()       ()       ()       ()       ()       ()       ()       ()       ()       ()       ()       ()       ()       ()       ()       ()       ()       ()       ()       ()       ()       ()       ()       ()       ()       ()       ()       ()       ()       ()       ()       ()       ()       ()       ()       ()       ()       ()       ()       ()       ()       ()       ()       ()       ()       ()       ()       ()       ()       ()       ()       ()       ()       ()       ()       ()       ()       ()       ()       ()       ()       ()       ()       ()       ()       ()       ()       ()       ()       ()       ()       ()       ()       ()       ()       ()       ()       ()       ()       ()       ()       ()       ()       ()       ()       ()       ()       ()       ()       ()       ()       ()       < | <ul> <li>○ Cisco Webex Meetings</li> <li>○ミーティング情報</li> <li>メニューバーを非表示にする へ</li> <li>ファイル(E) 編集(E) 共有(G) 表示(M) 音声とビデオ(A) 参加者(P) ミーティン</li> </ul> | 接続済み •   _ ロ ×<br>ング(M) ヘルプ(H) |
|----------------------------------------------------------------------------------------------------|----------------------------------------------------------------------------------------------------|--------------------------------|
| () 情報企画課 山田 花子 (自分)         () 情報企画課 山田 花子 (自分)         () 情報企画課 山田 太郎(古催雪) ()         () 情報企画課 山田 太郎(古催雪) ()         () 情報企画課 山田 太郎(古催雪) ()         () 情報企画課 山田 太郎(古催雪) ()         () 情報企画課 山田 太郎(古催雪) ()         () 情報企画課 山田 太郎(古催雪) ()                                                                                                    | · · · · · · · · · · · · · · · · · · ·                                                                                                    | ∨ 参加者 (2) ×                    |
| <ul> <li>○ 情報企画課 山田 花子 (自分)</li> <li>○ 情報企画課 山田 太郎 (主催者) 2</li> <li>○ ビデオの停止 &gt; ① 共有 … × 2 ○</li> </ul>                                                                                                    |                                                                                                    | Q 検索                           |
| <ul> <li>○ 情報企画課 山田 太郎</li> <li>○ 情報企画課 山田 太郎</li> <li>○ 情報企画課 山田 太郎</li> <li>○ 情報企画課 山田 太郎</li> <li>○ 世デオの停止 &lt;</li> <li>○ 共有 …</li> </ul>                                                                                                    |                                                                                                    | 名 G 情報企画課 山田 花子 🕑              |
| <ul> <li>○ 情報企画課 山田 花子(自分)</li> <li>○ 情報企画課 山田 太郎(主催者) </li> <li>○ ビデオの停止 ~ ① 共有 … </li> </ul>                                                                                                    | 8                                                                                                    | ♀● 情報企画課 山田 太郎<br>主催者          |
| <ul> <li>○ 情報企画課 山田 太郎(主催者) </li> <li>○ ビデオの停止 &lt;</li> <li>① 共有 …</li> </ul>                                                                                                    | ○ 情報企画課 山田 花子(自分)                                                                                                    |                                |
|                                                                                                    |                                                                                                    |                                |
|                                                                                                    | ♥ ミュート ・ い ビテオの停止                                                                                                    |                                |
| Web 相談を退出できます                                                                                                    |                                                                                                    | Web 相談を退出できます                  |
| ▶ ビデオオフ/オンが調整できます                                                                                                    | ـــــــــــــــــــــــــــــــــــــ                                                                                                    | デオオフ/オンが調整できます                 |
| シュートナフ/ナンが細軟できまナ                                                                                                    |                                                                                                    | /ナンが囲敷できます                     |

# ⑦ ミーティング開始準備が完了すると下記画面となります。